# 音频播放MP3模块用户手册 V1.2

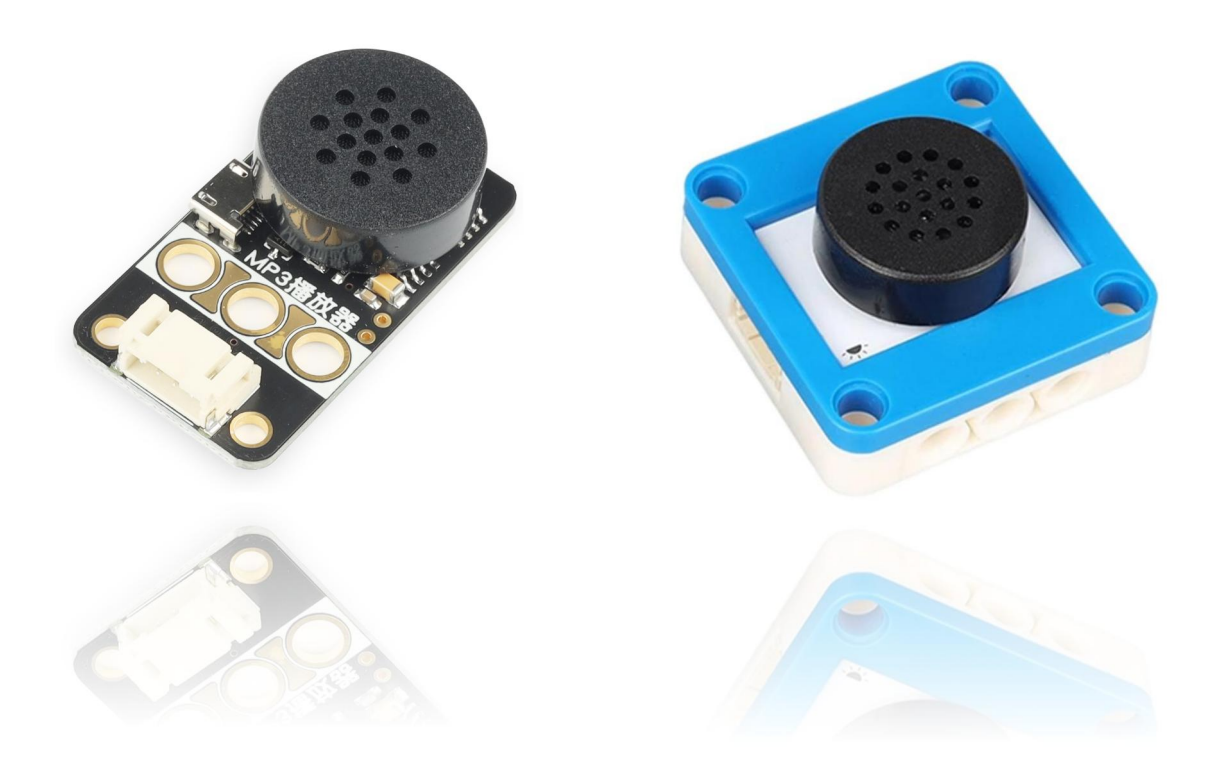

# 发布说明:

| 内容              | 版本   | 日期       |
|-----------------|------|----------|
| 初版              | V1.0 | 20210710 |
| 更新优化Arduino程序函数 | V1.1 | 20211228 |
| 更新黑板模块          | V1.2 | 20221016 |
|                 |      |          |

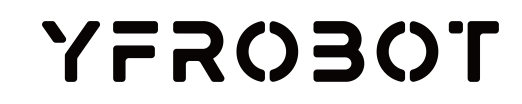

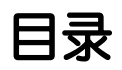

| 1. | 简介                         |
|----|----------------------------|
| 2. | 规格参数1 -                    |
| 3. | 引脚说明2 -                    |
| 4. | 控制说明2 -                    |
|    | 4.1. 协议时序说明 3 -            |
|    | 4.1.1. 注意事项3 -             |
|    | 4.2. 指令说明                  |
|    | 4.2.1. 注意事项说明 4 -          |
| 5. | 应用示例 6 -                   |
|    | 5.1. Arduino IDE示例代码 6 -   |
|    | 5.1.1. 音频播放-简单测试 6 -       |
|    | 5.1.2. 音频播放-自制MP3播放器       |
|    | 5.2. 音频模块功能演示视频参考 9 -      |
| 6. | 附录10 -                     |
|    | 6.1. 附录1-UNO接口说明 10 -      |
|    | 6.2. 附录1-Arduino如何导入库?10 - |
|    | 6.3. 附录2-Mind+如何导入库?       |
|    | 6.4. 附录3-Mi×ly如何导入库? 10 -  |
|    | 6.5. 附录4-MakeCode如何导入扩展?   |
| 7. | 联系我们 12 -                  |

## 1. 简介

音频播放MP3模块(乐高外壳、黑板),采用DY-SV17F智能语音模块制作的一款具有**自定义音频**播放功能的模块。模块采用一线串口控制方式,只需要一个IO口即可实现音频播放功能。可通过数据线连接电脑更新音频(MP3格式/WAV格式-采样率不高于44k)文件,支持4MByte-flash存储音频文件,集成0.5W喇叭,支持播放、循环、暂停、停止、睡眠、选曲、音量加减等功能。

注意:模块连接USB到电脑导入音频时,请断开电路接线,请断开电路接线,请断开 电路接线(尤其当使用3.3V主控板时-包含:Micro:Bit,掌控板等)! 注意:模块不支持热插拔,请先连接好电路再接电源!刷入新音频后,需断电重启!

音频播放MP3模块具有统一的兼容乐高积木的安装孔,可轻松完成乐高积木的拼接,实现创意设计。

### 2. 规格参数

工作电压: DC**3.3V**-5V(3.3V使用时请注意, 连接USB时务必断开电路连接, 如有不明白请勿连接, 请先联系<u>技术人员</u>)

通讯类型:一线串口通信

存储空间: 4MByte flash

内置语音: 自定义(可通过电脑更新, 格式MP3/WAV-采样率不高于44K)

音频采样率: 8/11.025/12/16/22.05/24/32/44.1/48

音量调节:31级音量(0-30,默认20)

喇叭功率:1W

外壳尺寸:单位MM

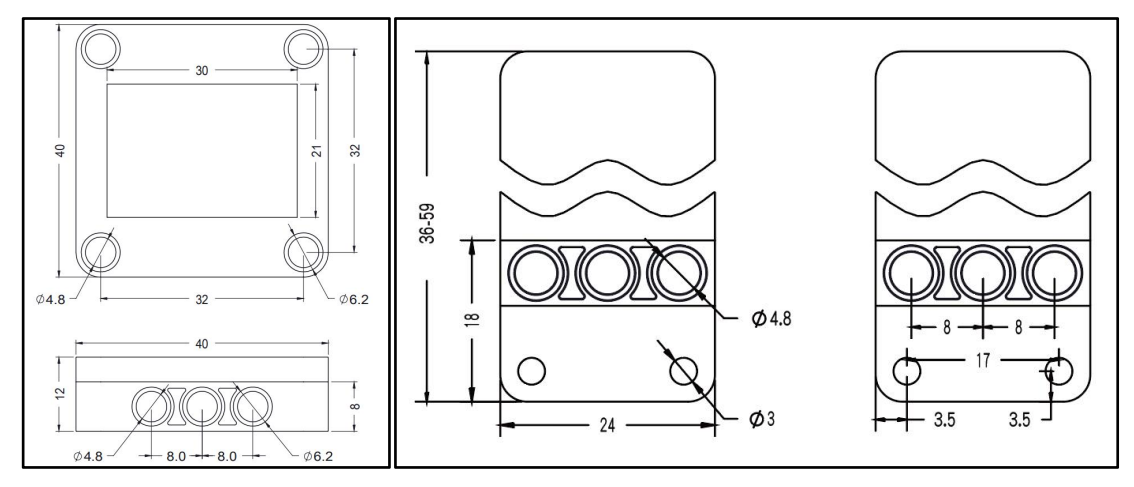

# 3. 引脚说明

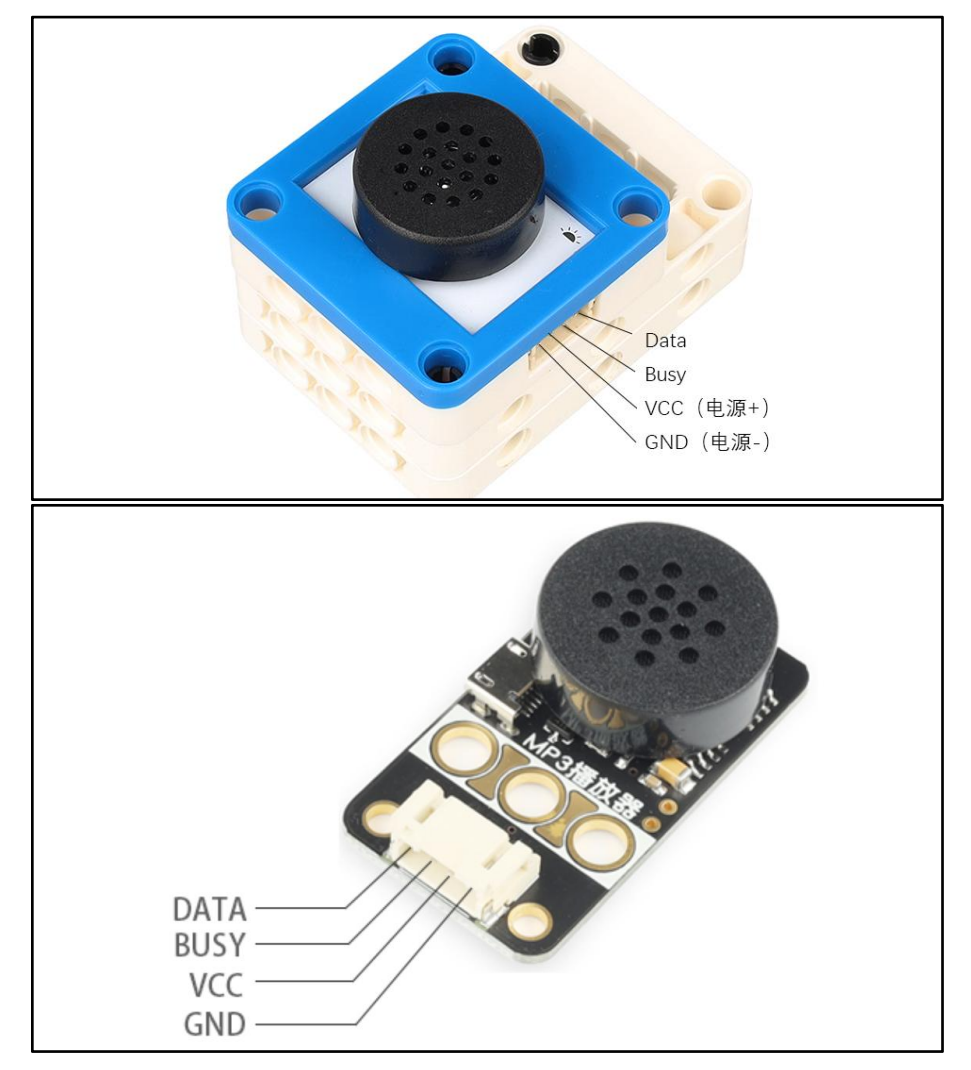

Data端口:一线控制端口,控制播报语音,设置音量等功能;

Busy端口(此端口可不用):上电30ms内做为模式配置引脚3(忽略,了解 即可);30ms后作为Busy信号输出引脚,高电平表示正在播放,低电平表示无 播放。

Micro USB端口: 连接电脑存储更新音频文件(mp3/wav格式),推荐使用 mp3格式,wav格式文件采样率不得高于44k。

注意:刷入音频时,请勿连接电路以免烧坏电路;重新刷入新音频文件后,一定要断电重启!!!

# 4. 控制说明

音频播放模块采用一线串口控制模式,一线串口控制指通过Data数据端口来

控制任意一段语音的触发播放及停止或其他功能。

### 4.1. 协议时序说明

Data端口发送语音地址,正在播放时可以被新的命令打断。下图示例发送的 是89H,时序:

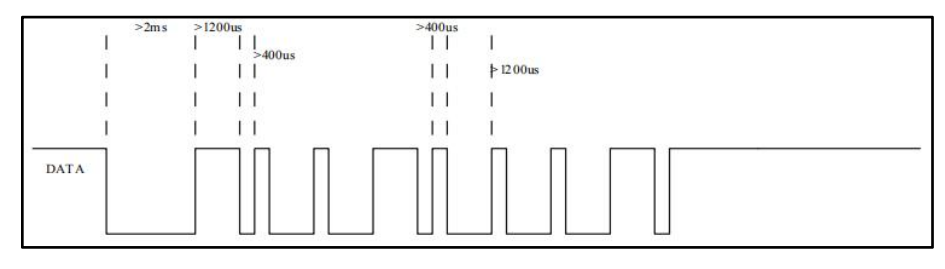

- 4.1.1. 注意事项
- 指令发送,需要一个2-3ms(推荐3ms)的起始位,即拉低信号;指令之间间隔5ms即可;
- Data端口发送数据,采用电平占空比不同来表示不同数据;高电平在前,低
   电平在后;1:3表示0,3:1表示1(推荐400us:1200us),如下图;

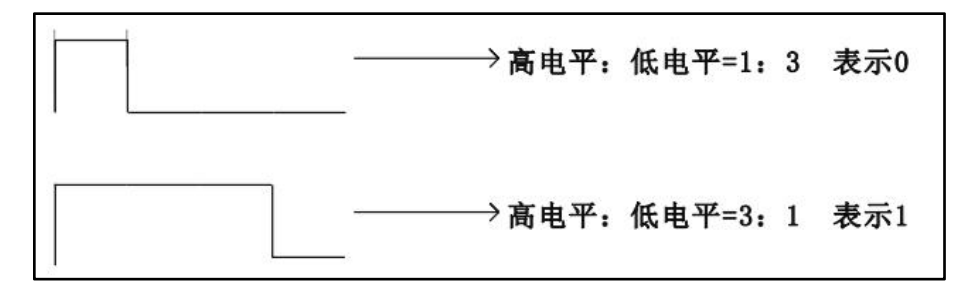

- Data端□发送数据,先发送低位,再发送高位;
- BUSY信号为HIGH(高电平)时,表示正在播放音频; Busy信号响应时间由 于模块运行机制问题,无法确定,大概50-500ms。

### 4.2. 指令说明

模块控制命令:

| 指令(HEX) | 功能  | 说明                                               |
|---------|-----|--------------------------------------------------|
| 00      | 数字0 |                                                  |
| 01      | 数字1 | 数字0-9可以用需要数字的功                                   |
| 02      | 数字2 | 】 能,比如选曲、设置音量、设置<br>设置通道                         |
| 03      | 数字3 | 20、设置播放模式、 <del>设置通道</del> 、<br>设置插播曲目,先发数字后发功能。 |
| 04      | 数字4 | 指令                                               |
| 05      | 数字5 |                                                  |

| 06 | 数字6                          |                                              |  |
|----|------------------------------|----------------------------------------------|--|
| 07 | 数字7                          |                                              |  |
| 08 | 数字8                          |                                              |  |
| 09 | 数字9                          |                                              |  |
| 0A | 清零数字                         | 清除发送的数字                                      |  |
| 0B | 选曲确认                         |                                              |  |
| 0C | 设置音量(总31级, 0-30级,<br>默认为20级) |                                              |  |
| 0D | 设置EQ <sup>Φ</sup>            |                                              |  |
| 0E | 设置播放模式 <sup>2</sup>          |                                              |  |
| 0F | 设置通道(不支持)                    |                                              |  |
| 10 | 设置插播曲目                       |                                              |  |
| 11 | 播放                           |                                              |  |
| 12 | 暂停                           |                                              |  |
| 13 | 停止                           | 停止所有模式下正在播放的音乐                               |  |
| 14 | 上一曲                          | 曲目序号由存储顺序决定,执行上                              |  |
| 15 | 下一曲                          | 一曲、下一曲                                       |  |
| 16 | 上一目录                         | 播放上一目录中最后一首曲目                                |  |
| 17 | 下一目录                         | 播放下一目录中第一首曲目                                 |  |
| 18 | 选择SD卡                        | ++                                           |  |
|    |                              |                                              |  |
| 1A | 选择FLASH                      |                                              |  |
| 1B | 系统睡眠                         |                                              |  |
| 1C | 结束播放                         | 结束当前播放,在插播曲目时使<br>用,结束插播曲目,回到原来播放<br>位置继续播放。 |  |

### 4.2.1. 注意事项说明

- 曲目名命名形式:五位数字+格式,如00001.mp3、00255.mp3;
- "曲目插播"只有1级插播,连续插播会覆盖前面的插播曲目(插播立即播放),曲目播放结束回到第一次插播断点继续播放;
- "选曲"和"插播"是根据曲目名字播放,例如曲目名为"00123.mp3", 则选曲输入的数据依次为"0×01""0×02""0×03""0×08",完成选曲;

- ① EQ: <u>均衡器(Equalizer)</u>, EQ模式有00-Normal(普通)、01-POP(流行)、02-ROCK(摇滚)、03-JAZZ(爵士)、04-Classical(古典),不同的音乐配置不同的模式,效果更好。
- ② 播放模式,上电默认02-单曲停止;模式有:
  - 1. 00-全盘循环:顺序播放全盘曲目,播放完后循环播放;
  - 2. 01-单曲循环: 循环播放当前曲目;
  - 3. 02-单曲停止:播放完当前曲目一次,停止播放;
  - 4. 03-全盘随机:随机播放盘符内曲目;
  - 04-目录循环:顺序播放当前目录文件夹内曲目,播放完后循环播放,目 录不包含子目录;
  - 6. 05-目录随机:在当前目录文件夹内随机播放,目录不包含子目录;
  - 06-目录顺序:顺序播放当前目录文件夹内曲目,播放完后停止播放,目 录不包含子目录;
  - 8. 07-全盘顺序:顺序播放全盘曲目,播放完后停止。

## 5. 应用示例

⚠ 注意:硬件应用于示例演示,可能需要另购;如有不明请咨询本司客服!

#### 5.1. Arduino IDE示例代码

#### 5.1.1. 音频播放-简单测试

#### 电路连接

音频播放MP3模块的引脚G、V、Busy、Data分别连接 Arduino UNO的GND、 VCC、D5、D4引脚;按键模块的G、V、S分别连接 Arduino UNO的GND、VCC、 D8引脚。

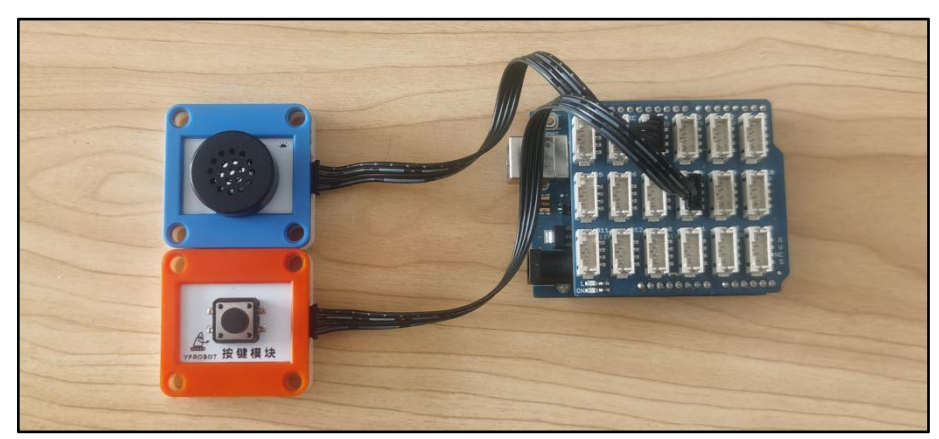

打开程序: "..\Arduino IDE例程\Example01\_AudioPlayerSimpleTest",编译 上传并观察结果。

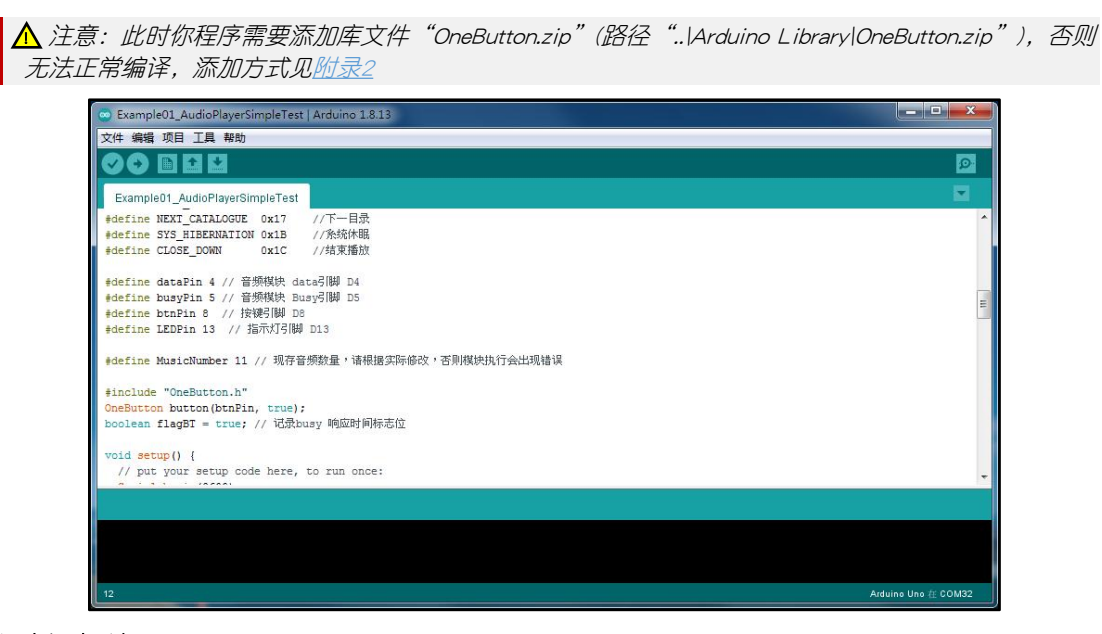

#### 程序运行结果

按下按键,音频模块播放对应音频(根据存储的音频)。

串口监视器打印busy信号响应时间,从打印信息中我们可以看出响应时间不

固定(这是由于模块运行机制导致的)。

| COM32                                    |          |     |            | - • ×  |
|------------------------------------------|----------|-----|------------|--------|
| [                                        |          |     |            | 发送     |
| play number: 1                           |          |     |            |        |
| busy= 0 , at: 492<br>busy= 1 , at: 533   | 41       |     |            |        |
| play number: 2                           |          |     |            |        |
| busy= 0 , at: 2008<br>busy= 1 , at: 2088 | 80       |     |            |        |
| play number: 3                           |          |     |            |        |
| busy= 0 , at: 4124<br>busy= 1 , at: 4205 | 81       |     |            |        |
| play number: 4                           |          |     |            |        |
| busy= 0 , at: 5368<br>busy= 1 , at: 5579 | 211      |     |            |        |
| play number: 5                           |          |     |            |        |
| busy= 0 , at: 6955<br>busy= 1 , at: 7426 | 471      |     |            |        |
| nanganan sanakar - Addition - Addition   |          |     |            |        |
| ☑ 自动滚屏 	〗 Show t                         | imestamp | 换行符 | ▼ 9600 波特率 | ▼ 清空輸出 |

#### 代码解析

#### sendData()

函数:发送指令,例如:sendData(3);//发送3指令

CPlay()

函数:发送多条指令,

- 例如: CPlay(2, m, MUSIC\_SELECT); // 选择 m 曲目播放
  - 2 表示3条指令
  - m-表示第一条指令,发送的选择曲目

MUSIC\_SELECT - 表示第二条指令, 确认选择曲目并播放

查看程序: "..\Arduino IDE例程\Example01\_AudioPlayerSimpleTest2",另一种编程方法,比较那种更好使用。

#### 5.1.2. 音频播放-自制MP3播放器

#### 电路连接

音频播放MP3模块的引脚G、V、Busy、Data分别连接 Arduino UNO的GND、 VCC、D5、D4引脚;按键模块的G、V、S分别连接 Arduino UNO的GND、VCC、 D8引脚;旋转编码器的引脚G、V、A、B分别连接 Arduino UNO的GND、VCC、 D6、D2引脚。

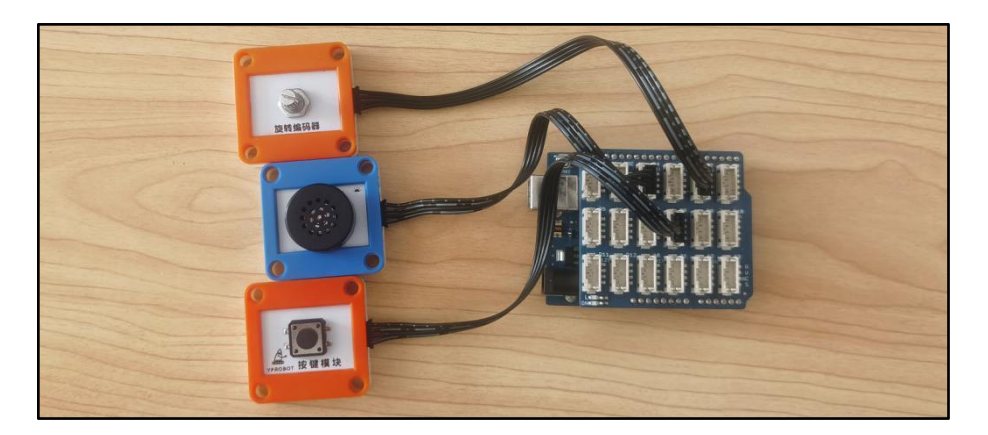

打开程序: "..\Arduino IDE例程\Example03\_LoopStopPlay",编译上传并观察结果。

▲ 注意:此时你程序需要添加库文件"OneButton.zip"(路径"..\Arduino Library\OneButton.zip"), 否则 无法正常编译, 添加方式见<u>附录2</u>

| 🐡 Example02_DIYMP3Player   Arduino 1.8:13                                                                                                    | ×                   |
|----------------------------------------------------------------------------------------------------|---------------------|
| 文件 編輯 项目 工具 帮助                                                                                                    |                     |
|                                                                                                    | Ø                   |
| Example02_DIYMP3Player                                                                                                    |                     |
| <pre>#define encoderPinA 6 // 編4開設相 D6 #define encoderPinA 2 // 編4開設相 D2 #define dataPin 4 // 音频現状 data号間 D4 #define busyPin 5 // 音频現状 busyS[脚 D5 #define buFin 8 // 指規写欄 D8 #define buFin 18 // 指規写間 D13</pre> | Ĩ                   |
| #define MusicNumber 11 // 现存音频数量,诸根据实际修改,否则模块执行会出现错误                                                                                                    |                     |
| <pre>#define MODEO1 1 // 选曲模式<br/>#define MODEO2 2 // 设置音量模式<br/>#define MODEO3 3 // 设置音量模式<br/>#define MODEO4 4 // 设置播放棋式</pre>                                                                                |                     |
| <pre>#include "OneButton.h" OneButton button (btnPin, true);</pre>                                                                                                    |                     |
| ·····································                                                                                                    | •                   |
| 项目使用了 5288 字节・占用了 (16%) 程序存储空间。最大为 32256 字节。<br>全局受量使用了 521字节・(28%)的动态内存,余留1467字节局部变量。最大为2048字节。                                                                                                    |                     |
| 47                                                                                                    | Arduino Uno 在 COM32 |

程序运行结果

单击按键,播放当前选择曲目;

双击按键,选择控制模式: 1-选曲模式, 2-设置音量, 3-设置EQ, 4-设置播 放模式;

长按按键,停止播放。

串口监视器打印操作信息。

| © COM32                                    |                       |
|--------------------------------------------|-----------------------|
|                                            | 发送                    |
| DIY MP3                                    | *                     |
| Select Music: 1                            | -18                   |
| Select Music: 2                            |                       |
| play: 2                                    |                       |
| pause: 2                                   |                       |
| Select Music: 3                            |                       |
| Select Music: 4                            |                       |
| Current mode : Mode02 - Set Volume         |                       |
| Set Volume: 20                             |                       |
| Current mode : Mode03 - Set EQ Mode        |                       |
| Set EQ Mode: 1                             |                       |
| Set EQ Mode: 2                             |                       |
| Set EQ Mode: 3                             |                       |
| Set EQ Mode: 4                             |                       |
| Set EQ Mode: 0                             |                       |
| Current mode : Mode04 - Set play Mode      |                       |
| Set play Mode: 2 - Single Play Stop Mode.  | =                     |
| Set play Mode: 3 - Random Play Mode.       |                       |
| Set play Mode: 4 - Catalog Loop Play Mode. |                       |
| Set play Mode: 3 - Random Play Mode.       |                       |
| Set play Mode: 2 - Single Play Stop Mode.  |                       |
| Set play Mode: 1 - Single Lopp Play Mode.  |                       |
| play: 4                                    |                       |
| Set play Mode: 2 - Single Play Stop Mode.  |                       |
| play: 4                                    |                       |
| pause: 4                                   |                       |
| Set play Mode: 1 - Single Lopp Play Mode.  |                       |
| play: 4                                    |                       |
| Set play Mode: 2 - Single Play Stop Mode.  |                       |
| Set play Mode: 1 - Single Lopp Play Mode.  |                       |
| Set play Mode: 0 - Loop Play Mode.         |                       |
| play: 4                                    |                       |
| Set play Mode: 1 - Single Lopp Play Mode.  |                       |
|                                            |                       |
| ✓ 目初:欽併 □ Show timestamp                   | 映打付 ▼ 9600 波特率 ▼ 清空輸出 |

代码较为长,初学者演示理解功能即可。

#### 代码解析

参考5.2.1例程。

# 5.2. 音频模块功能演示视频参考

点击链接查看视频:

http://yfrobot.com.cn/wiki/index.php?title=LEGO-%E9%9F%B3%E9%A2%91%E 6%92%AD%E6%94%BE%E6%A8%A1%E5%9D%97.

# 6. 附录

6.1. 附录1-UNO接口说明

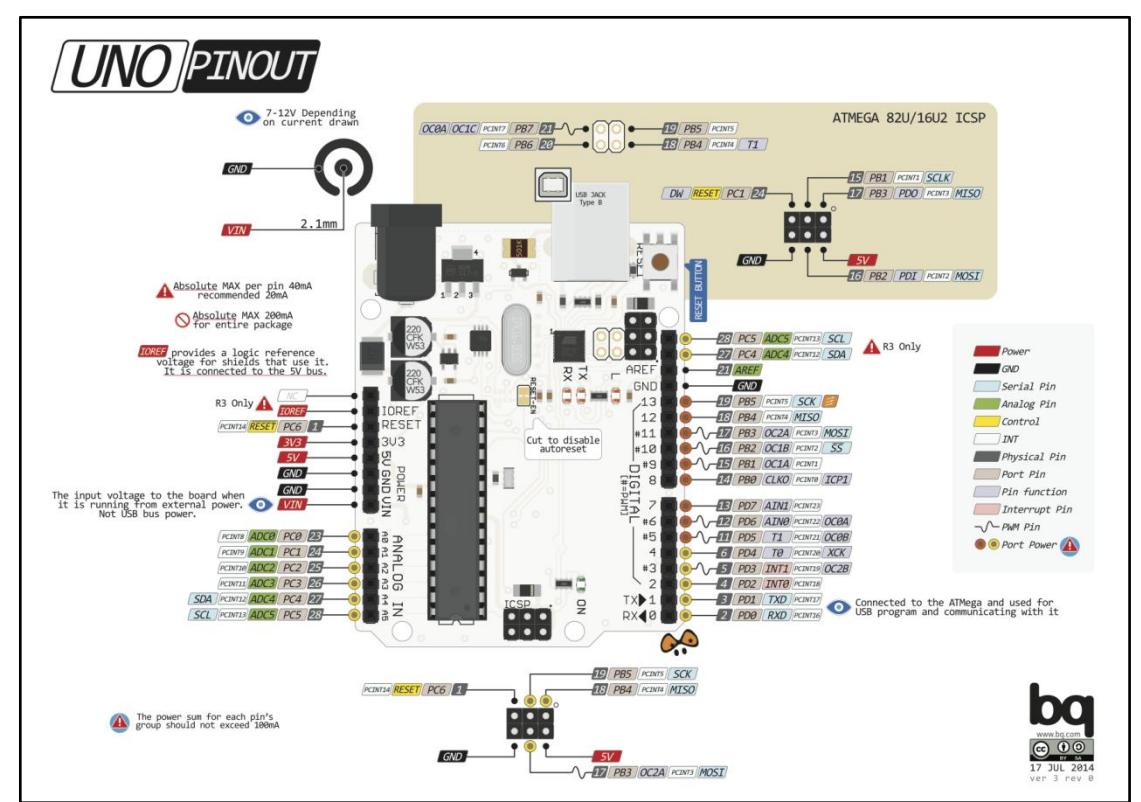

注: UNO官方版本和兼容版本大部分功能都相同

### 6.2. 附录1-Arduino如何导入库?

教程中有些需要使用库;如何将其导入到自己的Arduino IDE编译器中? 跳转网页查看视频教程:点击跳转。

### 6.3. 附录2-Mind+如何导入库?

教程中有些需要使用库;如何将其导入到的编译器中? 跳转网页查看教程:<u>点击跳转</u>。

### 6.4. 附录3-Mixly如何导入库?

教程中有些需要使用库;如何将其导入到的编译器中? 跳转网页查看教程:<u>点击跳转</u>。

# 6.5. 附录4-MakeCode如何导入扩展?

教程中有些需要使用扩展;如何将其导入到的编译器中? 跳转网页查看教程:<u>点击跳转</u>。

# 7. 联系我们

YFROBOT网站: <u>www.yfrobot.com</u> / <u>www.yfrobot.com.cn</u>

手机: 17696701116(微信/QQ同号)

微信公众号: YFRobotStudio

QQ群: <u>243067479</u>

邮件: <u>yfrobot@qq.com</u>

技术微信

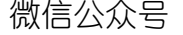

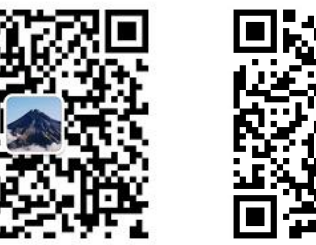

# YFROBOT

#### 免责申明和版权公告

本文中的信息,包括供参考的 URL 地址,如有变更,恕不另行通知。

文档"按现状"提供,不负任何担保责任,包括对适销性、适用于特定用途或非侵权性的任何担保,和任何提案、规格或样品在他处提到的任何担保。本文档不负任何责任,包括使用本文档内信息产生的侵犯任何专利权行为的责任。本文档在此未以禁止反言或其他方式授予任何知识产权使用许可,不管是明示许可还是暗示许可。

文中提到的所有商标名称、商标和注册商标均属其各所所有者的财产,特此声明。

版权归 © 2021 YFROBOT所有。保留所有权利。